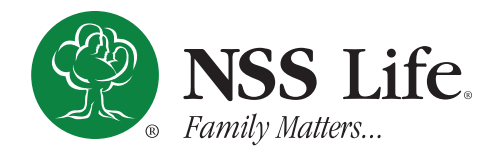

# AGENT ANNUITY PORTAL USER NAVIGATION GUIDE

### **Home Page**

Upon a successful login, the user will load the portal home page referenced below. The Menu on the left of your screen will direct you to the following pages:

- 1. Policies Search for policies based on selected criteria (Policy Number, Application Number, General Criteria.)
- 2. Pending Cases Search for pending cases based on selected criteria (Party Type, Date, Pending Issues.)
- 3. Documents and Forms Search for downloadable Sales related documents or forms.
- 4. My Commission General synopsis for user's account based on the last 12 months of activity.
- 5. Commission Reports Display commission reports based on selected timeframe.
- 6. Account Statements Display downloadable account statements for specified timeframe.
- 7. My Assistants Add assistant accounts to office staff enabling them to access your accounts (privileges, etc.)
- 8. Contacts Contact directory for NSS home office staff if support is needed.

| NSS Life.                                                                                              |                                                                                                    |                      |                                                             |                   |
|----------------------------------------------------------------------------------------------------|----------------------------------------------------------------------------------------------------|----------------------|-------------------------------------------------------------|-------------------|
| ♀ Policies 1.                                                                                          | Welcome to NSS Life                                                                                                    |                      |                                                             |                   |
| <ul> <li>Pending Cases ∠.</li> <li>Documents and Forms 3.</li> <li>□ My Commission 4.5.6. ▼</li> </ul> | Pending Applications App. # Last Requirement                                                                                                    | Requested on         | Search for Policy By Policy Policy Number (Required)        | -                 |
| <ul> <li></li></ul>                                                                                    | None                                                                                                    | 03/19/2024           | SEARCH Q RESET                                              |                   |
| Phone: 724-731-0094<br>Email: sales@nsslife.org                                                        | How to Contact NSS Life<br>For questions regarding new or exsiting but<br>contact information below.<br>Sales@nsslife.org<br>Phone: 724-731-0094<br>VIEW ALL CONTACTS | siness, use the      |                                                             |                   |
|                                                                                                    | Overview of Your Commission for<br>Total Commiss                                                                                                    | the Last 12 Months ( | from 03/01/2023 to 02/29/2024) Source First Year Commission | Cumulative Amount |

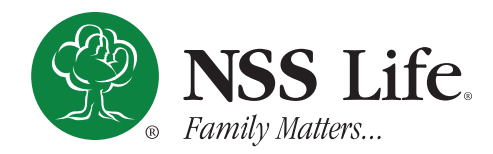

## AGENT ANNUITY PORTAL USER NAVIGATION GUIDE

#### How to access Commission Summary Reports

To access your **Commission Summary Reports** page, follow the instructions below:

- 1. On the home page, scroll down to the **Commission Report** section, underneath the **Commission Overview** section.
- 2. At the top right of either report box (the most recent report starting from the left), click on the **View Details** link. This will take you to the **Commissions Summary Report** page for the date range selected.

| Report of 03/18/2024                                                                                                    | 2. View Details        | Report of 03/14/2024           | View Details    |  |  |  |  |
|----------------------------------------------------------------------------------------------------|------------------------|--------------------------------|-----------------|--|--|--|--|
| Contract:                                                                                                    |                        | Contract:                      |                 |  |  |  |  |
| Туре                                                                                                    | Amount                 | Туре                           | Amount          |  |  |  |  |
| Renewal Year Commission                                                                                                    |                        | Renewal Year Commission        |                 |  |  |  |  |
| <ul> <li>Pending Cases</li> <li>My Commission</li> <li>My Commission Reports</li> <li>Commission Reports</li> <li>Account Statements</li> <li>SUMMARY</li> </ul> |                        |                                |                 |  |  |  |  |
| 🔏 My Assistants                                                                                                    | Туре                   | Period Total                   | Yearly Total    |  |  |  |  |
| & Contacts                                                                                                    | Earned First Year      | \$0.00                         |                 |  |  |  |  |
| NSS Life<br>Phone: 724-731-0094                                                                                                    | Chargeback First Year  | \$0.00                         | \$0.00          |  |  |  |  |
| Email: sales@nsslife.org                                                                                                    | Earned Renewal         |                                |                 |  |  |  |  |
|                                                                                                    | Chargeback Renewal     | \$0.00                         | \$0.00          |  |  |  |  |
|                                                                                                    | Total Commission       |                                |                 |  |  |  |  |
|                                                                                                    | DETAILS                |                                |                 |  |  |  |  |
|                                                                                                    | Policy # Insured Basic | Amount Sharing rate Comm. Rate | Type Commission |  |  |  |  |
|                                                                                                    |                        |                                |                 |  |  |  |  |

National Slovak Society of the USA 1301 Ashwood Drive, Canonsburg, PA 15317 Telephone (724) 731-0094 Fax (724) 731-0145 www.nsslife.org

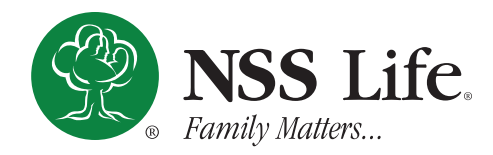

## AGENT ANNUITY PORTAL USER NAVIGATION GUIDE

#### How to access Payment and Disbursement History

To access your Payment and Disbursement History page, follow the instructions below:

- 1. On the home page, in the far right **Search for Policy** section, select the method you wish to search for a policy.
- 2. Enter the desired search parameters, then click the Search button.

| ons         |              | Search for Policy 1.                                  | Search for Policy        |
|-------------|--------------|-------------------------------------------------------|--------------------------|
| Requirement | Requested on | By Policy 🔹                                           | By Policy                |
| 2           | 03/19/2024   | <b>By Policy</b><br>By Application Number<br>By Owner | Policy Number (Required) |
|             |              | By Insured/Annuitant                                  | SEARCH Q 2. RESET        |

- 3. Select the desired policy out of the list your search generated.
- 4. In the Options drop down menu to the right of the policy number, select the View Payment and Disbursement History.

| Pending Cases                                   | Detailed Annuity Poli                     | су               |                   |                                                         |                |
|-------------------------------------------------|-------------------------------------------|------------------|-------------------|---------------------------------------------------------|----------------|
| Documents and Forms                             |                                           |                  |                   |                                                         |                |
| My Commission                                   | Policy                                    |                  |                   |                                                         |                |
| A My Assistants                                 | Description                               |                  |                   | View List of Policy Docume<br>View the Payment and Dist | nts <b>4</b> . |
| & Contacts                                      | Description                               |                  |                   | View Cash and Surrender V                               | alues          |
| NSS Life                                        | Status: Active                            |                  |                   |                                                         |                |
| Phone: 724-731-0094                             | Policy Number:                            |                  | Service Agent(s): |                                                         |                |
| Documents and Forms My Commission My Assistants | Policy<br>Filter by<br>Type               | Date             |                   |                                                         |                |
| & Contacts                                      | Select an option 👻                        | Select an Option | •                 | C <u>e</u> E                                            | XPORT TO CSV   |
| NSS Life<br>Phone: 724-731-0094                 | Туре                                      | <b>≑</b> Date    | 🚽 Payment Method  | Amount                                                  | ٥              |
| Email: sales@nsslife.org                        | <ul> <li>Systematic Withdrawal</li> </ul> |                  | Check             |                                                         |                |
|                                                 |                                           | 1 of 1 r         | results 🕥         |                                                         |                |